# Nový nákupní košík

- Přepracovali jsme nákupní košík, aby bylo objednávání ještě jednodušší.
- Vzhled je nyní přehlednější a všechny položky lze objednat v jednom kroku – bez ohledu na to, zda se jedná o díly pro různá vozidla nebo od různých prodejců. Jednotlivé zboží, prodejce nebo vozidla lze flexibilně vyřadit z výběru řízení, a tím je odstranit z procesu objednávky.
- Ostatní zboží, jako jsou diagnostické přístroje, digitální produkty nebo vybavení, lze nyní najít sdružené a přehledně roztříděné v nové záložce "Dílenské potřeby".

| Mercedes-Benz                                 |                                   |                                            | Product information   Need help  | p? Standardised navigation Provider / Data privacy EN V S | earch Q Log out (B2B Testuse) |
|-----------------------------------------------|-----------------------------------|--------------------------------------------|----------------------------------|-----------------------------------------------------------|-------------------------------|
| Previous page                                 |                                   |                                            |                                  | Autohaus Arnold GmbH Hauptstraße 100,84088,Neufa          | V P Asket (419 items)         |
| Basket                                        |                                   |                                            |                                  |                                                           |                               |
| Parts (418) Workshop supplies (1)             |                                   |                                            |                                  |                                                           |                               |
|                                               |                                   |                                            |                                  | <u>,</u> ↑, Impor                                         | t 🔍 Add part vi Stock order 🗸 |
| ✓ Ł Export selection ∨ 🖨 Print sel            | lection 前 Delete selection        |                                            |                                  |                                                           |                               |
| Parts without VIN assignment                  |                                   |                                            |                                  |                                                           |                               |
| Sold by: Autohaus Arnold GmbH, Haupts         | straße 100, Neufahrn 84088 Custor | ner ID: 12345                              |                                  |                                                           |                               |
| Item                                          | DG                                |                                            | LP/disc./NP (€)                  | ٥                                                         | ty. Price (net)               |
| STEERING KNUCKLE []           A 212 332 08 00 | 23                                | List price<br>Discount (15 %)<br>Net price | 484.72 €<br>-72.71 €<br>412.01 € | 1 – 1 +                                                   | . 412.01€ 団                   |
|                                               |                                   |                                            |                                  | Sum of list prices                                        | 484.72 €                      |
|                                               |                                   |                                            |                                  | Discount                                                  | -72.71€                       |
|                                               |                                   |                                            |                                  | Total net price                                           | 412.01€                       |
|                                               |                                   |                                            |                                  | VAT (19%)                                                 | 78.28 €                       |
|                                               |                                   |                                            |                                  |                                                           | , 0.200                       |

### Moje otevřené tikety podpory

Previous

 Image: Constraint of the second second

Orde
Tech

- Sledujte své požadavky na podporu!
   B2B Connect vám poskytuje úplný přehled
   o všech vašich dotazech na podporu.
- Můžete se k němu dostat přes odkaz
   v části podpory na každé stránce nápovědy.

| cases denome Parts and Products       I         next & Billing       I         next & Billing       I         rest       Image decess to various workshop solutions. Will bia decess bene Benz B2B Connect       Image decess to various workshop solutions. Will bia decess benz B2B Connect       Image decess to various workshop solutions. Will bia decess benz B2B Connect to will bia decess benz B2B Connect to will bia decess benz B2B Connect to will bia decess benz B2B Connect.       Image decess to various workshop solutions. Will bia decess benz B2B Connect.       Image decess benz B2B Connect.       Image dec                                                                              | page                                                                                                    | 🖉 Autohaus Arnold GmbH Hauptstraße 100,84088,Neufa 🗸 🔄 Basket (419 items                                                                                                    |
|----------------------------------------------------------------------------------------------------|----------------------------------------------------------------------------------------------------|----------------------------------------------------------------------------------------------------|
| Which user ID shall I use to sign in to Mercedes-Benz B2B Connect? <b>Need more help?</b> <td< td=""><td>bedes-Benz Genuine Parts and Products        nent &amp; Billing        ware        ers        nical issues        WI authentication</td><td>I already have access to various workshop solutions. Will this access be migrated to Mercedes-Benz B2B Connect?          <ul> <li>What is Mercedes-Benz B2B Connect and which advantages does it offer?</li> <li>Do you need help with registration?</li> <li></li> </ul></td></td<>                                                                                                    | bedes-Benz Genuine Parts and Products        nent & Billing        ware        ers        nical issues        WI authentication | I already have access to various workshop solutions. Will this access be migrated to Mercedes-Benz B2B Connect? <ul> <li>What is Mercedes-Benz B2B Connect and which advantages does it offer?</li> <li>Do you need help with registration?</li> <li></li> </ul>                                                                                    |
| Need more help?   Image: Contact your Mercedes-Benz Partner   Autohaus Arnold GmbH   08773 70798824   webparts@star-cooperation.com   or  Image: Contact your Mercedes-Benz Partner Image: Contact your Mercedes-Benz Partner Image: Contact your Mercedes-Benz Partne |                                                                                                    | Which user ID shall I use to sign in to Mercedes-Benz B2B Connect? V                                                                                                    |
|                                                                                                    |                                                                                                    | Need more help?         Ontact your Mercedes-Benz Partner         Autohaus Arnold GmbH<br>08773 70798824<br>webparts@star-cooperation.com       December Series       Ask for help         or       Or         or       Image: Create a new support ticket         Your account must be at least 1 day old to create new ticket. View open tickets. |

#### VIN v historii objednávek

 VIN kód je nyní viditelný v historii vašich objednávek!
 Abychom vám pomohli rychleji identifikovat požadovanou objednávku, přidali jsme do přehledu historie objednávek identifikační číslo vozidla (VIN).

| Mercedes-Be     | enz      |             |                                    | • 骨 Product info | rmation   Need hel | p? Standardised navigation | Provider / Data privacy | EN 🗸       | Search | ବ୍ଷ Log | out (B2B Testuse)  |
|-----------------|----------|-------------|------------------------------------|------------------|--------------------|----------------------------|-------------------------|------------|--------|---------|--------------------|
| < Previous page |          |             |                                    |                  |                    | Autohaus Arnold G          | mbH Hauptstraße 100,8   | 4088,Neufa | ~      | 1. je e | Basket (419 items) |
| E Orders        | Orders   |             |                                    |                  |                    |                            |                         |            |        |         |                    |
| Products        | Date     | Status      | Order Number ${\cal C}$            | Total            | Delivery type      |                            |                         |            |        |         |                    |
| () Retailer     | 30.05.25 | • Pending   | 25-12345 1174<br>WDD1690311J736063 | 26.69 €          | Pick up            |                            |                         |            |        | 🕻 Rate  | E Details          |
| OUser           | 30.05.25 | Pending     | 25-12345-1173                      | 307.44 €         | Pick up            |                            |                         |            |        | 🖸 Rate  | ⊑ Details          |
| Company         | 29.05.25 | O Confirmed | 2027727                            | 518.23€          |                    |                            |                         |            |        |         | ⊑ Details          |
| දරියි Settings  | 29.05.25 | Oconfirmed  | 2027726                            | 29.87€           |                    |                            |                         |            |        |         | ⊊ Details          |
| (?) Help        | 29.05.25 | Confirmed   | 2027724                            | 113.63€          |                    |                            |                         |            |        |         | Ē Details          |
|                 | 29.05.25 | Confirmed   | 2027723                            | 25.70 €          |                    |                            |                         |            |        |         | 🐑 Details          |
|                 | 29.05.25 | Confirmed   | 2027721                            | 10.95€           |                    |                            |                         |            |        |         | € Details          |
|                 | 29.05.25 | Confirmed   | 25-12345-1172<br>WDD1690311J736063 | 559.95 €         | Pick up            |                            |                         |            |        | C Rate  | 🔋 Details          |
|                 | 29.05.25 | Confirmed   | 2027720                            | 5.36€            |                    |                            |                         |            |        |         | € Details          |
| «               | 28.05.25 | Pending     | 25-12345-1171                      | 43.77 €          | 뒂 Delivery         |                            |                         |            |        | 🗘 Rate  | ⊊ Details          |

Mercedes<del>-</del>Benz B2B Connect

### Tipy a triky – přepnutí čísla objednávky

- Tipy k funkcím (automatické popisy), které poukazují na funkce v B2BConnect a efektivně vysvětlují jejich princip. Cílem je, aby bylo prostředí pro naše nezávislé opravce srozumitelnější.
- Hlavním účelem nápovědy k funkcím je nejen upozornit na nové funkce, ale i na ty, které se již delší dobu nepoužívají.

| Vehicle list   |          |                          |                        | Autohaus (                                        | Cottbus (AHC) GmbH 03042 | Cottbus, P 🗸      | 🛱 Basket (9 items) |
|----------------|----------|--------------------------|------------------------|---------------------------------------------------|--------------------------|-------------------|--------------------|
| €_ Orders      | Orders   |                          |                        |                                                   |                          |                   |                    |
| Licenses       | Snow All | Last week Last 2 weeks L | Last 3 weeks Last 4 we | EKS Last month                                    | % Order                  | number or VIN     |                    |
| 同 Company      | Date     | Status                   | Total                  | Order number 🌊                                    | Details                  | Delivery type     | Rating             |
|                | 23.01.24 | Pending                  | 1,234. 🍟 You c<br>numb | an click on the icon to swi<br>er and Job number. | tch between Order $$     | B Delivery        | C Rate             |
|                | 21.01.24 | Pending                  | 1,234.56 €             | 6437578398                                        | 🔄 Details                |                   |                    |
| ŏ User         | 20.01.24 | Confirmed                | 1,234.56 €             | 3478456932                                        | E Details                | 🗟 Delivery        | C Rate             |
| Settings       | 16.01.24 | Pending                  | 1,234.56 €             | 8638387734                                        | 🗄 Details                |                   |                    |
| ?) Help        | 14.01.24 | Confirmed                | 1,234.56€              | 3256738627                                        | € Details                | 뒂 Delivery        | C Rate             |
|                | 14.01.24 | Confirmed                | 1,234.56 €             | 1234567890                                        | 🔄 Details                | 副 Pick up station |                    |
| ≪ Vehicle list | 05.01.24 | A Cancelled              | ),234.56 €             | 8547398343                                        | E Details                |                   |                    |

## Přímý odkaz na nákup časových kreditů pro XPTEU/XDL

- V oblasti "Aktivní licence" může uživatel vidět, které produkty se právě používají, jsou aktivní, a časové úseky nákupu pro RMI prostřednictvím přímého odkazu.
- To nyní platí i pro XPTEU a XDlite.

| Mercedes-Be   | nz                                  | • 🗗 Product information   Need help? Standardised navigation Provider / Data privacy EN V Search C | Log out (B2B Testuse)   |
|---------------|-------------------------------------|----------------------------------------------------------------------------------------------------|-------------------------|
| Previous page |                                     | 🖉 Autohaus Arnold GmbH Hauptstraße 100,84088,Neufa 🗸 🖆 🛧                                           | `ख़ॖ Basket (419 items) |
| 🔄 Orders      | Active products                     |                                                                                                    |                         |
| Products      | XENTRY Combo Package                | Credits: 42 / 50                                                                                   | $\checkmark$            |
| A Retailer    | XENTRY Pass Thru EU (System 228025) | System expires in 354 days Purchase credits                                                        | $\checkmark$            |
| User User     | XENTRY Pass Thru EU (System 228024) | System expires in 353 days Purchase credits                                                        | $\checkmark$            |
| Company       | XENTRY Pass Thru EU (System 228021) | System expires in 350 days Purchase credits                                                        | $\sim$                  |
| २०३ Settings  | XENTRY Pass Thru EU (System 228022) | System expires in 350 days Purchase credits                                                        | $\checkmark$            |
| . noip        | XENTRY Pass Thru EU (System 228023) | System expires in 350 days Purchase credits                                                        | $\checkmark$            |
|               | XENTRY Pass Thru EU (System 228020) | System expires in 341 days Purchase credits                                                        | $\checkmark$            |
|               | XENTRY Pass Thru EU (System 228018) | System expires in 374 days Purchase credits                                                        | $\checkmark$            |
|               | XENTRY Pass Thru EU (System 228014) | System expires in 329 days Purchase credits                                                        | $\checkmark$            |
|               | XENTRY Pass Thru EU (System 228015) | System expires in 329 days Purchase credits                                                        | $\checkmark$            |
| «             | XENTRY Pass Thru EU (System 228013) | System expires in 325 days Purchase credits                                                        | $\checkmark$            |